- 1. 安裝 EzUSB
- 2. 開機按 Del 進 Bios,使用 UEFI 開機,檢查以下設定
  - A. Security : TPM support :Disabled
  - B. Boot Options: Launch CSM : Never 存儲後離開。
- 3. 從教網伺服器進行還原的方式,是將各個機器的印象檔,存放在教研中心提供 NFS 服務的伺服器下,只要是新北市網段的電腦都可以透過掛接 NFS 服務的方式進行還原。還原後的機器依學校需求安裝軟體後,可以在 Windows10 或 Windows 伺服器中建立共用資料夾存放各種電腦備份的印象檔。
- 4. 新增 images 資料夾,授與存取權給特定人員

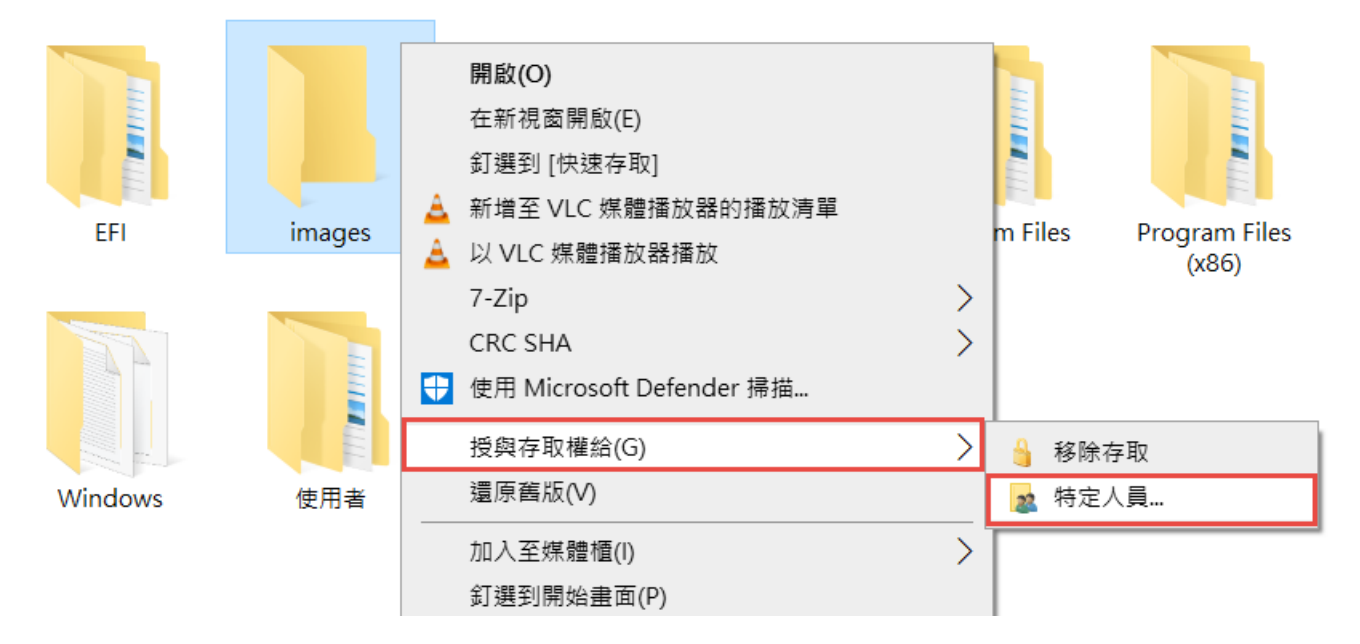

選擇要共用的人員帳號,例如 user

🔶 🛛 🧝 網路存取

## 選擇要共用的人員

輸入名稱後按一下 [新增],或按一下箭頭尋找人員。

| user             | ~ 新增(A) |
|------------------|---------|
| 名稱               | 權限層級    |
| & Administrators | 擁有者     |
| 👗 user           | 讀取/寫入 ▼ |
|                  |         |
|                  |         |

<u>我無法共用</u>

|  |  | ♥共用(H) | 取消 |
|--|--|--------|----|
|--|--|--------|----|

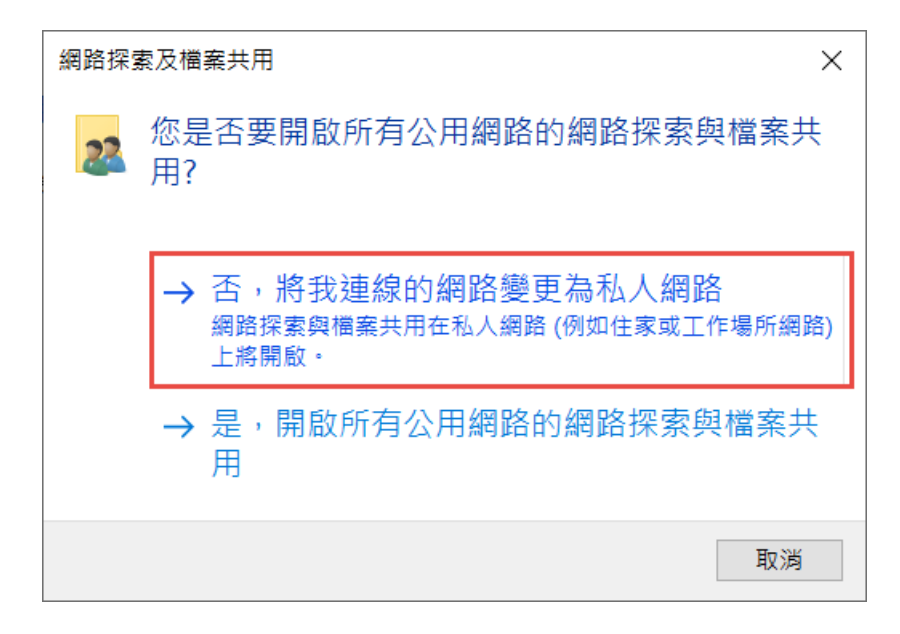

#### 🔶 🙍 網路存取

您的資料夾已經共用。

您可以使用電子郵件將這些共用項目的連結傳送給某個人,或者將連結複製並貼到其他應用程式。

| 個別項目                           | <b>^</b> |
|--------------------------------|----------|
| images<br>\\N4660G-5A88\images |          |
|                                |          |
| <u>顯示此電腦上的所有網路共用。</u>          |          |
|                                |          |

完成(D)

5. 設定要共用的人員帳號 user 的密碼

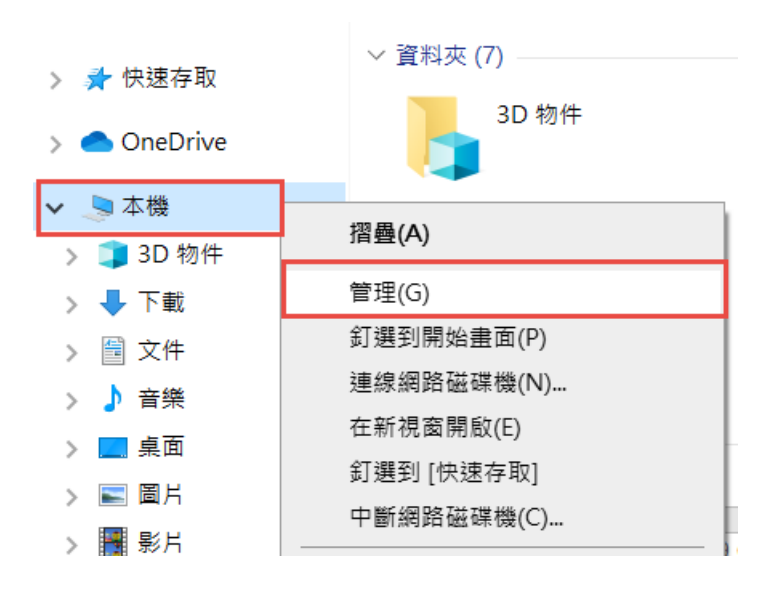

| <ul> <li>■ 電腦管理(本機)</li> <li>◇ № 系統工具</li> <li>&gt; ● 工作排程器</li> <li>&gt; ● 工作排程器</li> <li>&gt; ● 其用資料夾</li> <li>&gt; ● 本機使用者和群組</li> </ul> | 名稱<br>基 admin<br>Administrator<br>DefaultAcco<br>Guest | 全名<br>admin      |
|----------------------------------------------------------------------------------------------------|--------------------------------------------------------|------------------|
| <ul> <li>□□ 使用者</li> <li>□□ 群組</li> </ul>                                                                                                   | wDAGUtili                                              | 設定密碼(S)          |
| > 🔊 效能<br>書 裝置管理員                                                                                                    |                                                        | 所有工作(K) >        |
| ✓  ✓  ✓ 存放装置 ■ 磁碟管理                                                                                                    |                                                        | 뻬际(D)<br>重新命名(M) |
| > 📷 服務與應用程式                                                                                                    |                                                        | 內容(R)            |

| 設定 user 的密碼                  | ?           | Х           |
|------------------------------|-------------|-------------|
| 新密碼(N):                      |             |             |
| 確認密碼(C):                     |             |             |
| ▲ 如果您按 [確定] · 會產生下列結果:       |             |             |
| 您的本機使用者帳戶將會立即喪失所有加密<br>的存取權。 | 檔案、密碼及個人安全的 | <b>i</b> 憑證 |
| 如果您按 [取消]・密碼不會變更・而且不會遺失作     | E何資料。       |             |
| 確定取                          | 消           |             |

6. 確認本機 IP

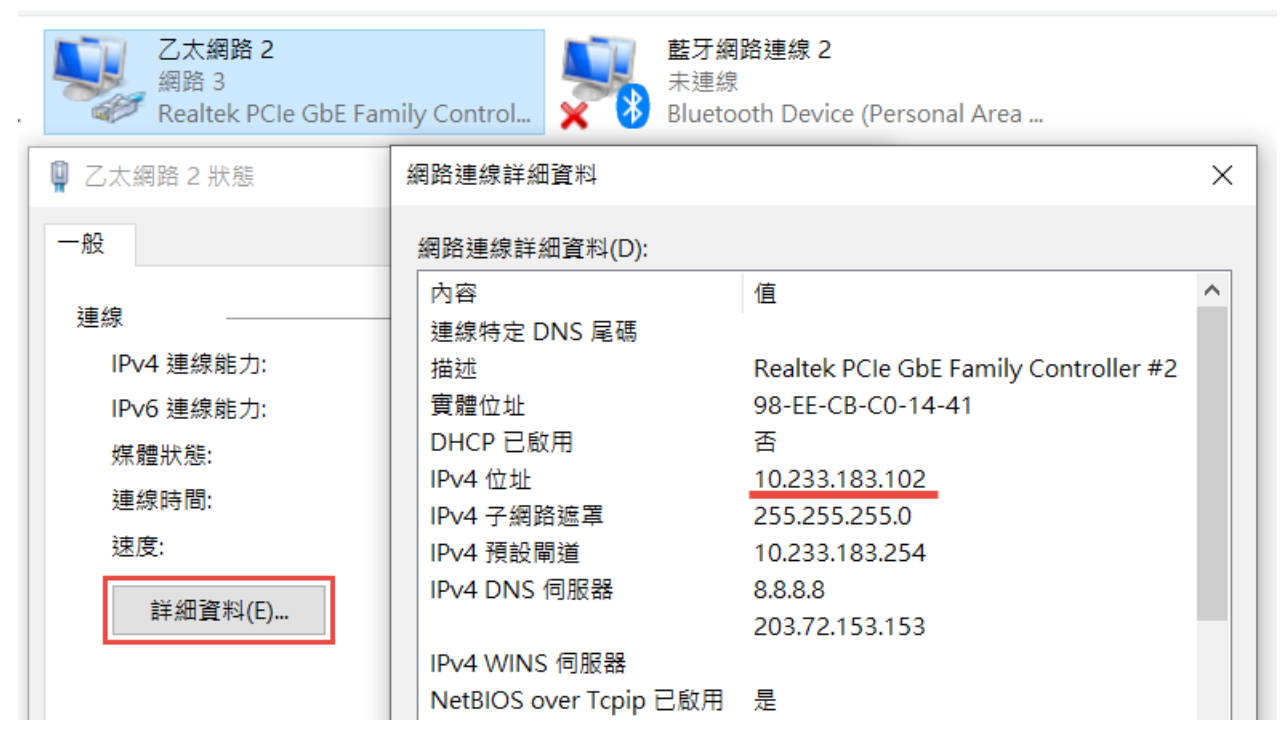

- 7. 選擇從 EzUSB 隨身碟開機
- 8. 選擇 EzUSB 維護工具選單

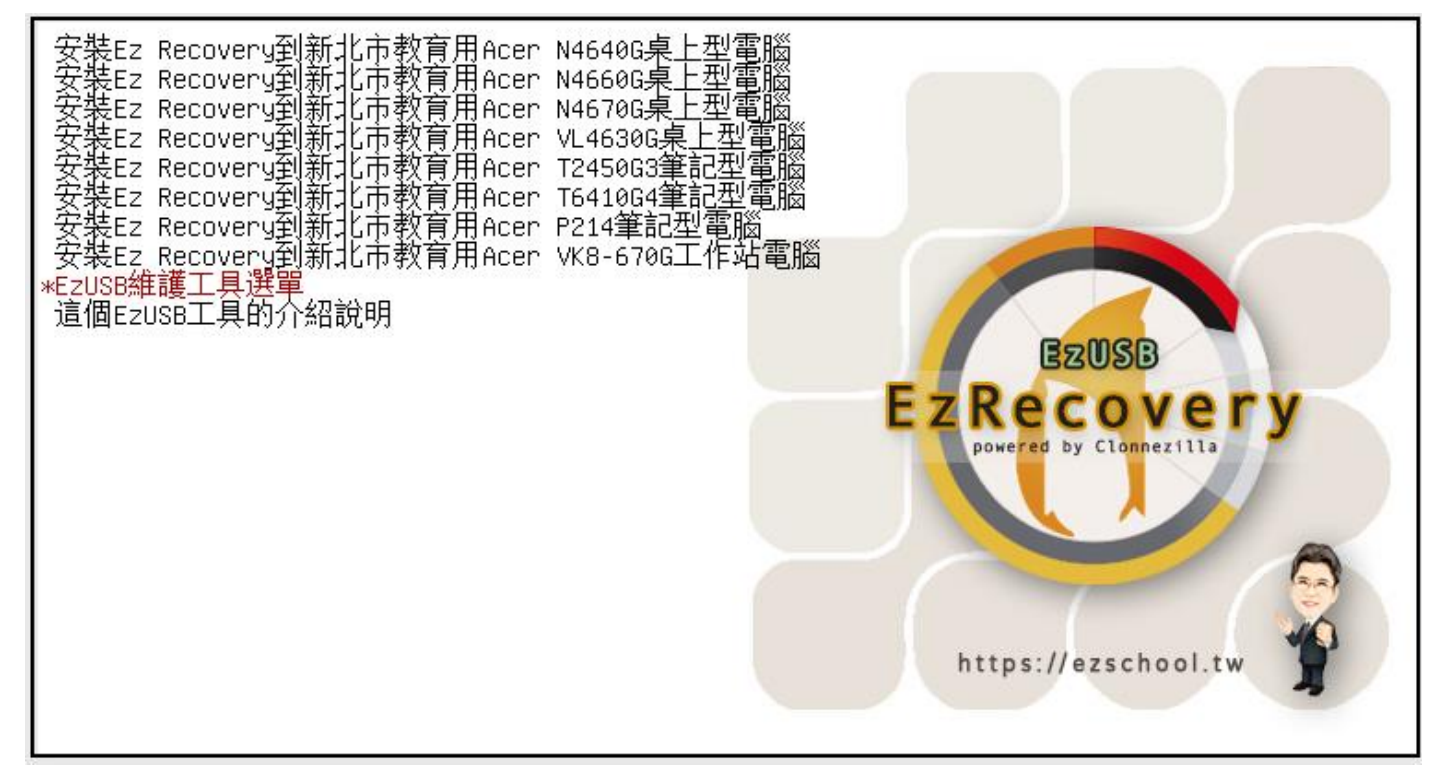

#### 9. Clonezilla live to RAM

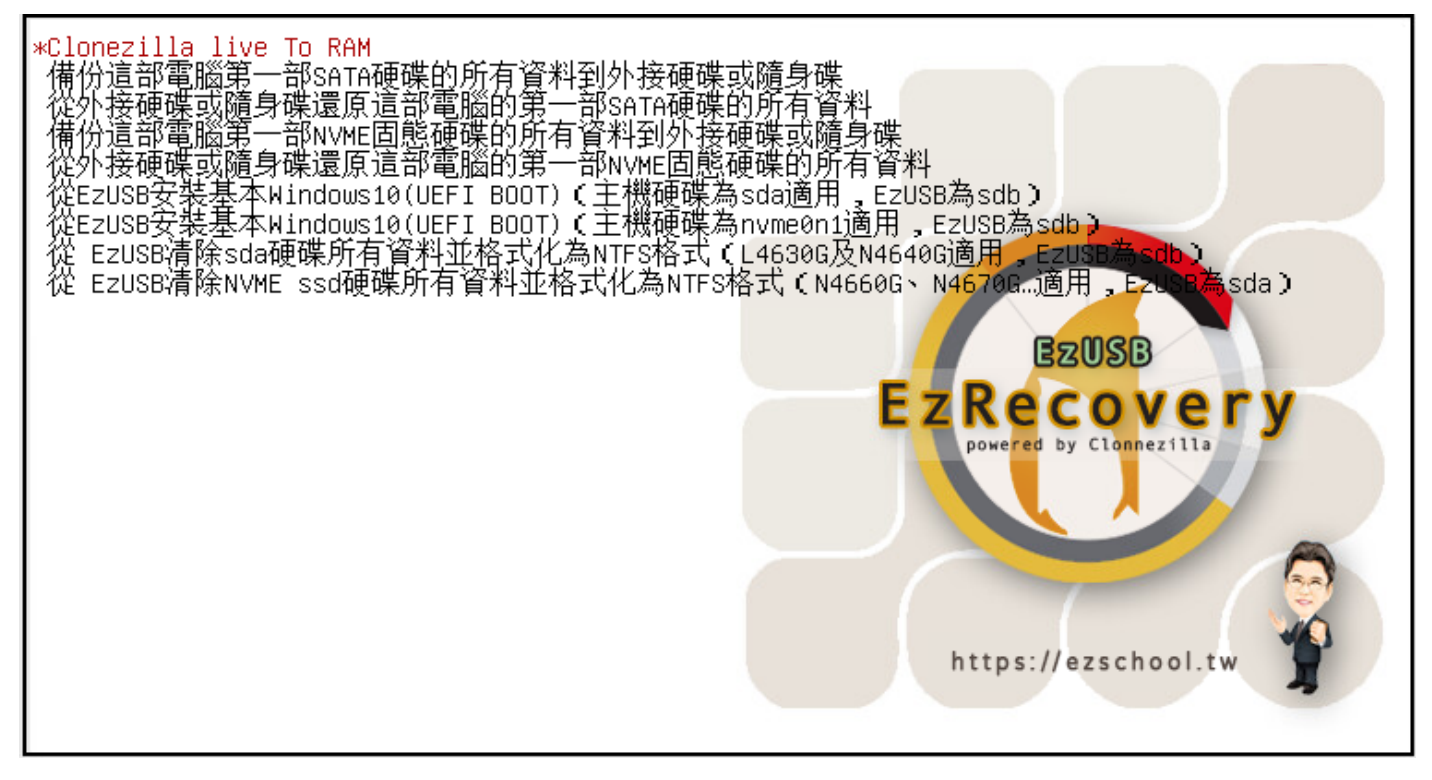

#### 10. 執行環境準備中

| <pre>[ 4.554843] piix4_smbus 0000:00:07.3: 3</pre> | SMBus base address uninitialized – upgrade BIOS or use forc |
|----------------------------------------------------|-------------------------------------------------------------|
| e_addr=0xaddr                                      |                                                             |
| [ 4.977437] sd 32:0:0:0: [sda] Assuming            | g drive cache: write through                                |
| * Copying /run/live/medium//live//filesy           | stem.squashfs to RAM                                        |
| sending incremental file list                      |                                                             |
| filesystem.squashfs                                |                                                             |
| 32,768 0% 0.00kB/s 0:00:                           | 00 /usr/bin/memdiskfind: cannot open /dev/mem: Operation n  |
| ot permitted                                       |                                                             |
| 259,964,928 100% 59.02MB/s 0:00:                   | 04 (xfr#1, to-chk=0/1)                                      |
|                                                    |                                                             |
|                                                    |                                                             |

11. 選擇語系,中文

| Which language do you prefer:                                   |
|-----------------------------------------------------------------|
| es 50 UTE 9 Catalan   Català                                    |
| an EC UTE O Cotolog   Cotolò                                    |
|                                                                 |
| de_DE.UTF-8 German   Deutsch                                    |
| en_US.UTF-8 English                                             |
| nu_HU.UIF-8 Hungarian   Magyar<br>oc ES UIE-8 Spapich   Ecpañol |
| fr ER HTE-8 French   Francais                                   |
| it IT.UTF-8 Italian   Italiano                                  |
| ja_JP.UTF-8 Japanese   日本語                                      |
| ko_KR.UTF-8 Korean   한국어                                        |
| pl_PL.UTF-8 Polish   Polski                                     |
| pt_BR.UIF-8 Brazilian Portuguese   Portugues do Brasil          |
| ru_кu.urr-o kussian į гусский<br>sk SK HTE-8 Slovak į Slovenskú |
| tr TR.UTF-8 Turkish   Türkce                                    |
| zh_CN.UTF-8 Chinese (Simplified)   简体中文                         |
| zh_TW.UTF-8 Chinese (Traditional)   正體中文 - 臺灣                   |
|                                                                 |
| 2045                                                            |
| NUK2                                                            |
|                                                                 |

12. 鍵盤設定,預設值

| ☐ 建盤設定 ☐<br>改變鍵盤配置?                                  |
|------------------------------------------------------|
| <mark>K</mark> eep 使用預設的鍵盤配置 - 美式鍵盤<br>Change 改變鍵盤配置 |
| <確定>                                                 |
|                                                      |

13. 使用再生龍

| 使用再生龍或是登入(3                                 | 龍     |
|---------------------------------------------|-------|
| 選定模式:                                       | 冷令列)? |
| <mark>S<mark>tart_Clonezilla</mark>≸</mark> | 用再生龍  |
| Enter_shell i                               | 主入命令列 |
| <確定>                                        | 〈取消〉  |
|                                             |       |

14. Device-image , 使用印象檔處理整顆硬碟或部份分割區

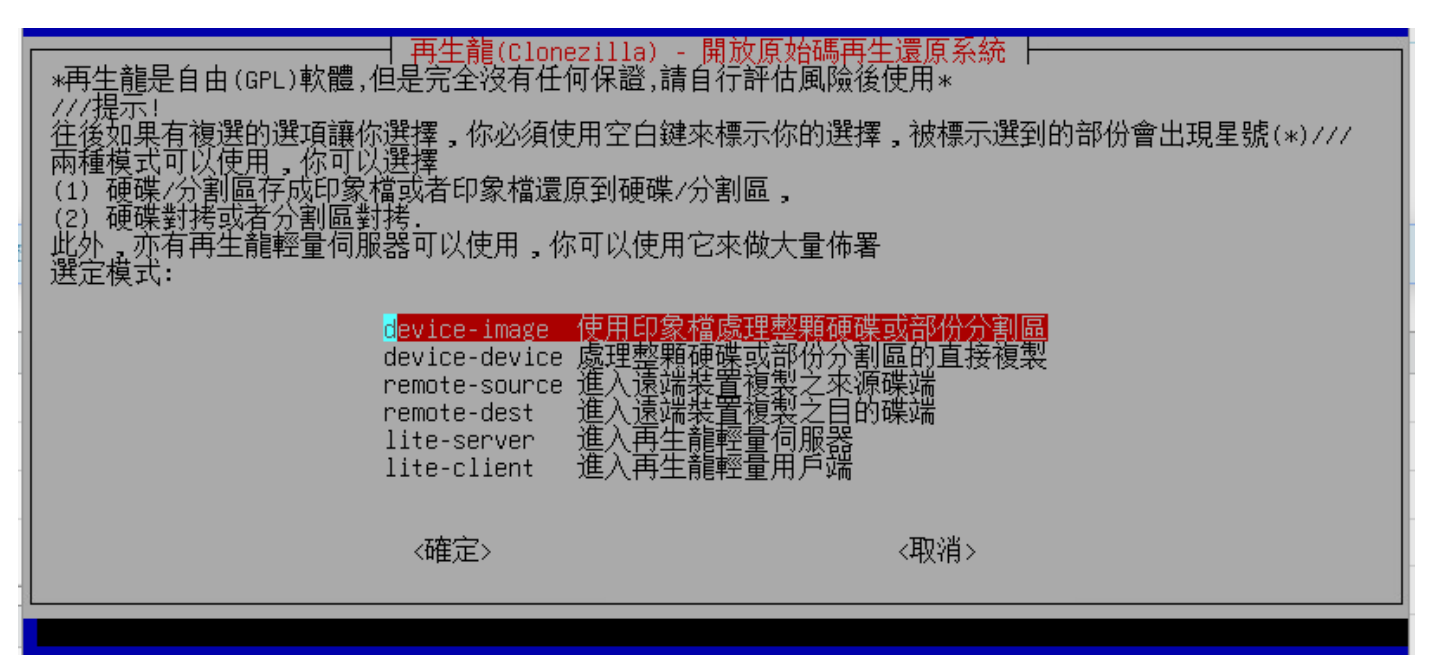

15. samba\_server,使用網路芳鄰伺服器目錄

| 在備份或還原之前,我們<br>象檔<br>選定模式:                                                                             | ────────────────────────────────────                                                                                                    | <mark>龍印象檔的目錄</mark><br>是遠端主機的目錄到/home/partimag以便儲存或是調  | 讀取印 |
|----------------------------------------------------------------------------------------------------|----------------------------------------------------------------------------------------------------|---------------------------------------------------------|-----|
| local_dev<br>ssh_server<br>nfs_server<br>webdav_server<br>s3_server<br>enter_shell<br>ram_disk<br>skip | 使用本機的分割區(如:硬碟<br>使用SSH伺服器的目錄<br>使用MFS伺服器的目錄<br>使用WebDAV伺服器的目錄<br>使用WebDAV伺服器的目錄<br>使用AWS_S3伺服器<br>進入命令列.自行手動調整<br>使用記憶體(可用於BT機制<br>使用現有的/home/partimag | , 隨身碟)<br>來源直接從硬碟或分割區的模式))<br>《(記憶體,關機後資料就消失。***不建議***) |     |
|                                                                                                    | <確定>                                                                                                    | <取消>                                                    |     |

16. 使用 dhcp

| 選擇你要的模式來設定                                           | ┤ 網路設定<br>全這台電腦的這張網路卡: eth0                          |
|------------------------------------------------------|------------------------------------------------------|
| d <mark>hcp</mark><br>static<br>pppoe<br>enter_shell | 使用DHCP來自動設定<br>設定固定IP位址<br>使用PPPoE來設定<br>進入命令列自行手動調整 |
| <確定>                                                 | <取消>                                                 |
|                                                      |                                                      |

17. 設定伺服器 IP

| 伺服器的IP位址或是正式註冊的機器名稱( | Mount Samba server  <br>FQDN),例如192.168.120.254或是hostname.domainname.org |
|----------------------|--------------------------------------------------------------------------|
|                      | <取消>                                                                     |

18. 設定網路芳鄰伺服器的網域名稱,沒有的話略過,按確定跳過

| 網路芳鄰伺服器上的網域名稱        | Mount Samba server  <br> <br> ,如果伺服器上沒有此設定,你可以略去此選項 |
|----------------------|-----------------------------------------------------|
| <mark>▼確定&gt;</mark> | <取消>                                                |

19. 使用該伺服器哪一帳號掛接,本例為之前設定密碼的 user

| 使用該伺服器上的哪一個帳號,該帳號須擁有寫入(                                                | amba server<br>儲存印象檔)或是讀取的權限,例如 administrator |
|------------------------------------------------------------------------|-----------------------------------------------|
|                                                                        |                                               |
| den ante a la constante d <mark>e<mark>r</mark>æ<mark>æ</mark>≥</mark> | <取消>                                          |
|                                                                        |                                               |

20. 要掛接的共用資料夾名稱,本例為 /images

| 要儲存或是讀取該伺服器上的哪一個目 | m <mark>ba server</mark><br>錄下的再生龍印象檔,例如 /images |
|-------------------|--------------------------------------------------|
| ▶ 1mbgcs<br>●確定>  | <取消>                                             |

21. Samba 協議版本,舊版為 1.0,新版為 3.0, NAS 可以選 SMB1.0 試試,不行再試其他版本

| Samba protocol ver<br>你要使用那一種版本的SMB協定?若不清楚,<br>1.0 SMB協定1.0<br>2.0 SMB協定2.0<br>2.1 SMB協定2.0<br>3.0 SMB協定2.0<br>3.0 SMB協定3.0 | rsion  <br>可以嘗試預設的版本(1.0)<br>0<br>1<br>0 |
|----------------------------------------------------------------------------------------------------|------------------------------------------|
| <mark>∢確定&gt;</mark>                                                                                                    | <取消>                                     |

Windows Samba 版本確認:控制台 / 應用程式 / 程式和功能 / 開啟或關閉 Windows 功能, SMB1.0 沒勾選的話應為 3.0 版

| 應用程式與其                      | 力能                                                                                                    |
|-----------------------------|----------------------------------------------------------------------------------------------------|
|                             | 和功能 - □ ×<br>→ ~ ↑ 🗑 "程… →程式和… ~ ひ タ                                                                               |
| 開鐘與<br>Microsc              | <sup>冶台首頁</sup> 解除安裝或變更程式                                                                                          |
| 檢視<br>應用程: ♥ 開啟:<br>Microso | 记安裝的更新     若要解除安裝程式,請從清單選取程式,然後按一下 [解       (或關閉 Windows 功能     除安裝]、[變更] 或 [修復]。                                  |
|                             | ■ Windows 功能 - □ ×       開啟或關閉 Windows 功能     ?       若要開啟功能,請選取該功能的核取方塊。若要關閉功能,請清除該功能的核取方塊。填滿的方塊表示只有開啟部分功能。     * |
| 相關設定 程式和功能                  | ✓       Microsoft 列印至 PDF       ▲         Ⅲ       ▲       MultiPoint 連線程式         Ⅲ       ▲       Services for NFS |
| 來自網站的                       | □       SMB 1.0/CIFS 檔案共用支援         □       SMB 直接傳輸         □       Telnet 用戶端         □       TFTP 用戶端           |

22. 設定安全認證模式,使用預設值

| │ 你要使用那一種安全認証模式?                                           |        |
|------------------------------------------------------------|--------|
| auto 使用系統預設<br>ntlm 使用NTLM password hashing模式(較舊較不安全,使用在連接 | 某些NAS) |
| ▲<br>【確 <mark>定】</mark>                                    |        |
|                                                            |        |

23. 設定密碼

| Mount Samba server  <br>現在你必須輸入對於這個帳號的密碼 "user"@10.233.183.102:/images<br><mark>▼確定&gt;</mark>                                                               |                |
|----------------------------------------------------------------------------------------------------|----------------|
| Mounting Samba server by:<br>LC_ALL=C mount -t cifs "//10.233.183.102/images" /home/partimag -o user="<br>Password for user@//10.233.183.102/images: жжжжжжж | user",vers=3.0 |

24. 掛載成功畫面,會顯示掛載狀態,呈現伺服器容量等相關資訊

| Mounting Sa | amba server b                           | y:        |       |           |             |          |                                   |
|-------------|-----------------------------------------|-----------|-------|-----------|-------------|----------|-----------------------------------|
| LC_ALL=C m  | ount -t cifs                            | "//10.233 | .183. | 102/in    | nages" ∕    | ′home∕   | /partimag -o user="user",vers=3.0 |
| Password f  | or_user@//10.3                          | 233.183.1 | 02/im | nages:    | ****        | кж       |                                   |
| 目前系統的       | 掛載狀態:                                   |           |       |           |             |          |                                   |
| ××××××××××× | ****                                    | ****      | жжжж  | ***       | wwwww       | кжж.     |                                   |
| SOURCE      |                                         | FSTYPE    | SIZE  | USED      | AVAIL       | USE%     | TARGET                            |
| //10.233.10 | 33.102/images                           | cifs      | 160G  | 38.8G     | 121.2G      | 24%      | /home/partimag                    |
| *****       | elekelekelekelekelekelekelekelekelekele | ******    | жжж   | okokokoko | okokokokoko | lokokok. |                                   |
| 按 Enter 鐩   | 幽謐續                                     |           |       |           |             |          |                                   |

25. 選擇初學模式

| ── <mark>──再生龍(Clonezi</mark>      | 11a) - 開放原始碼再生還原系統 ┝──    |
|------------------------------------|---------------------------|
| 選擇後續進階參數                           | 對話精靈所要的模式:                |
| <mark>B<mark>eginner</mark></mark> | <mark>初學模式:接受預設的選擇</mark> |
| Expert                             | 專家模式:自行選擇進階參數             |
| Exit                               | 退出. 進入命令列                 |
| <確定>                               | ~取消>                      |
|                                    |                           |

26. 儲存本機硬碟為印象檔

| 再生龍(Clonezilla<br>*再生龍是自由(GPL)軟體,但是完全沒有任何<br>本軟體在還原時會覆蓋硬碟中原本的資料,<br>///提示!<br>往後如果有複選的選項讓你選擇,你必須使/                                                                        | )- 開放原始碼再生還原系統: 選定模式<br>可保證,請自行評估風險後使用*<br>建議還原前另外備份硬碟中重要的檔案。<br>用空白鍵來標示你的選擇,被標示選到的部份會出現星號(*)///                                                                               |
|----------------------------------------------------------------------------------------------------|----------------------------------------------------------------------------------------------------|
| savedisk<br>saveparts<br>restoredisk<br>restoreparts<br>1-2-mdisks<br>recovery-iso-zip<br>chk-img-restorable<br>cvt-img-compression<br>encrypt-img<br>decrypt-img<br>exit | 儲存本機硬碟為印象檔<br>儲存本機分割區為印象檔<br>還原印象檔到本機分割區<br>還原印象檔到本機分割區<br>還原印象檔到本機分割硬碟<br>產生回復專用的再生龍<br>檢查是否印象檔可以被還原<br>轉換印象檔的壓縮格式成為另外一個印象檔<br>將現有的一個已加密之印象檔加密<br>將現有的一個已加密之印象檔解密<br>退出.進入命令列 |
| 〈確定〉                                                                                                    | <取消>                                                                                                    |

27. 輸入可以代表這個印象檔的檔名,如機器名稱,作業系統版本,儲存時間等

| ┤ 再生龍(Clonezilla) - 開放原始碼<br>輸入一個名稱來存這個印象檔                                               | 再生還原系統   模式: savedisk | ή |
|------------------------------------------------------------------------------------------|-----------------------|---|
| n4660g-win10ent21h1-2021-1223-i                                                          | ng                    |   |
| on an an an a <mark>k</mark> 確 <mark>定&gt;</mark> an an an an an an an an an an an an an | <取消>                  |   |
|                                                                                          |                       |   |
|                                                                                          |                       |   |

| 再生龍(Clonezilla) - 開放<br>選擇本機硬碟當來源母碟。<br>硬碟的命名是GNU/Linux下裝置的命名方式,機器<br>類推 使用空白鍵來標示你的選擇,被標示選到 | 原始碼再生還原系統   模式: savedisk │<br>中的第一顆是hda或者sda,第二顆硬碟是hdb或者sdb,其餘<br>刖的部份會出現星號(*) |
|---------------------------------------------------------------------------------------------|--------------------------------------------------------------------------------|
| 🚺 <mark>s</mark> da 275GB_Virtual_disk36000c29efb                                           | 385cf17b8c7d8bf61cb708                                                         |
| <確定>                                                                                        | <取消>                                                                           |

29. 壓縮方式,不知道哪一種就使用預設值

|                                                                        | <mark>模式: savedisk</mark><br>值,不要修改任何選項。 |
|------------------------------------------------------------------------|------------------------------------------|
| <mark>-z1p 使用平行gzip壓縮,適用多核心/CPU機器</mark><br>-z9p 使用zstdmt壓縮(非常快速,印象檔大小 | 器<br>\類同gzip,適用多核心/CPU機器)                |
| 《確定》                                                                   | <取消>                                     |

30. 是否檢查並修正來源分割區檔案,預設值略過

| 在儲存印象檔之前,選擇是否要檢查並修正來源分割區的檔案。這選項只適用那些GNU/Linux系統上fsck程式<br>支援比較好的檔案系統,例如ext2/3/4, reiserfs, xfs, jfs或者vfat。對於NTFS或者HFS+並不支援。 |                                                                        |                       |  |
|----------------------------------------------------------------------------------------------------|------------------------------------------------------------------------|-----------------------|--|
| <mark>-sfsck</mark><br>-fsck<br>-fsck-y                                                                                     | 略去檢查與修正來源分割區的檔案系統存印象檔之前嘗試交談式檢查與修復來存印象檔之前嘗試有談式檢查與修復來存印象檔之前嘗試自動(小心!)檢查與修 | 源裝置檔案系統<br>俢復來源裝置檔案系統 |  |
|                                                                                                    | ▲<br>確定>                                                               | <取消>                  |  |

31. 印象檔儲存完畢後,是否檢查印象檔完整性,略去檢查,不介意花些時間進行檢查亦可

| 日本<br>「<br>二<br>二<br>二<br>二<br>二<br>二<br>二<br>二<br>二<br>二<br>二<br>二<br>二 | 梦數   模式: savedisk │<br>完整性? ///注意///<br>實際寫任何資料到硬碟中。 |
|--------------------------------------------------------------------------|------------------------------------------------------|
| 是,請<br>                                                                  | 檢查印象檔<br>略去印象檔的檢查                                    |
| │<br>● ● ● ● ● ● ● ● ● ● ● ● ● ● ● ● ● ● ●                               | <取消>                                                 |

32. 對印象檔日否加密?預設值不加密

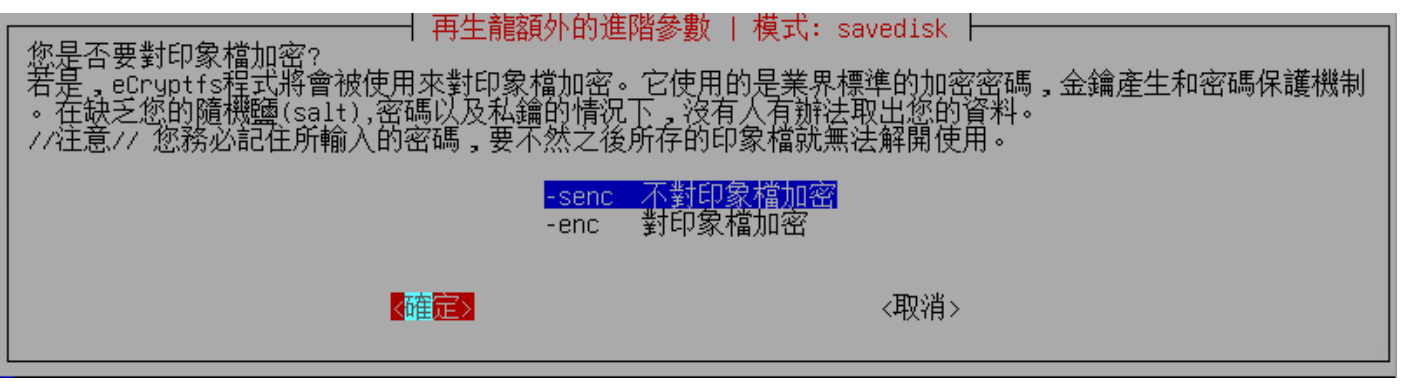

33. 執行完後 ?

| 當所有程式執行完後,                                                    | ──┤ 模式: savedisk                         |
|---------------------------------------------------------------|------------------------------------------|
| <mark>-p choose</mark><br>-p true<br>-p reboot<br>-p poweroff | 完成後再選擇要重新開機/關機/其他<br>進入命令列<br>重新開機<br>關機 |
| <mark>√確</mark> 定                                             | > <取消>                                   |

34. 按 enter 繼續

35. 要繼續嗎? 按 y 即可開始備份至 nas

| Activating the partition info in /proc done!<br>Selected device [sda] found!<br>The selected devices: sda<br>Searching for data/swap/extended partition(s)<br>Excluding busy partition or disk<br>Unmounted partitions (including extended or swap): sda1 sda2 sda3 sda4 sda5 sda6<br>Collecting info done!<br>The data partition to be saved: sda1 sda2 sda3 sda4 sda5 sda6<br>setterm: terminal jfbterm does not supportblank<br>Activating the partition info in /proc done!<br>Selected device [sda1] found!<br>Selected device [sda2] found!<br>Selected device [sda3] found!<br>Selected device [sda3] found!<br>Selected device [sda4] found!<br>Selected device [sda4] found!<br>Selected device [sda4] found!<br>Selected device [sda4] found!<br>Selected device [sda5] found!<br>Selected device [sda4] found!<br>Selected device [sda5] found!<br>Selected device [sda6] found!<br>Selected device [sda6] found!<br>The selected devices: sda1 sda2 sda3 sda4 sda5 sda6<br>Getting /dev/sda3 info<br>Getting /dev/sda5 info<br>Getting /dev/sda5 info<br>Getting /dev/sda5 info<br>Setting /dev/sda5 info<br>Getting /dev/sda5 info<br>Setting /dev/sda5 info<br>Setting /dev/sd                                                                                                    |                                                                                      |
|----------------------------------------------------------------------------------------------------|--------------------------------------------------------------------------------------|
| Selected device [sda] found!<br>The selected devices: sda<br>Searching for data/swap/extended partition(s)<br>Excluding busy partition or disk<br>Unmounted partitions (including extended or swap): sdal sda2 sda3 sda4 sda5 sda6<br>Collecting info done!<br>The data partition to be saved: sda1 sda2 sda3 sda4 sda5 sda6<br>setterm: terminal jfbterm does not supportDlank<br>Activating the partition info in /proc done!<br>Selected device [sda1] found!<br>Selected device [sda2] found!<br>Selected device [sda3] found!<br>Selected device [sda3] found!<br>Selected device [sda3] found!<br>Selected device [sda5] found!<br>Selected device [sda5] found!<br>Selected device [sda5] found!<br>Selected device [sda5] found!<br>Selected device [sda5] found!<br>Selected devices: sda1 sda2 sda3 sda4 sda5 sda6<br>Getting /dev/sda1 info<br>Getting /dev/sda3 info<br>Getting /dev/sda4 info<br>Getting /dev/sda5 info<br>Getting /dev/sda5 info<br>Getting /dev/sda5 info<br>Getting /dev/sda6 info<br>Getting /dev/sda6 info<br>Getting /dev/sda5 info<br>Getting /dev/sda5 info                                                                                                    | Activating the partition info in /proc done!                                         |
| The selected devices: sda<br>Searching for data/sump/extended partition(s)<br>Excluding busy partition or disk<br>Unmounted partitions (including extended or swap): sda1 sda2 sda3 sda4 sda5 sda6<br>Collecting info done!<br>The data partition to be saved: sda1 sda2 sda3 sda4 sda5 sda6<br>setterm: terminal jfbterm does not supportblank<br>Activating the partition info in /proc done!<br>Selected device [sda1] found!<br>Selected device [sda3] found!<br>Selected device [sda3] folo:<br>Selected device [sda3] folo:<br>Selected device [sda3] folo:<br>Se | Selected device [sda] found!                                                         |
| Searching for data/swap/extended partition(s)<br>Excluding busy partition or disk<br>Unmounted partitions (including extended or swap): sdal sda2 sda3 sda4 sda5 sda6<br>Collecting info done!<br>The data partition to be saved: sdal sda2 sda3 sda4 sda5 sda6<br>setterm: terminal jfbterm does not supportblank<br>Activating the partition info in /proc done!<br>Selected device [sda1] found!<br>Selected device [sda2] found!<br>Selected device [sda3] found!<br>Selected device [sda3] found!<br>Selected device [sda4] found!<br>Selected device [sda5] found!<br>Selected device [sda5] found!<br>Selected device [sda6] found!<br>Selected devices: sda1 sda2 sda3 sda4 sda5 sda6<br>Getting /dev/sda1 info<br>Getting /dev/sda3 info<br>Getting /dev/sda4 info<br>Getting /dev/sda4 info<br>Getting /dev/sda4 info<br>Getting /dev/sda4 info<br>Getting /dev/sda4 info<br>Getting /dev/sda4 info<br>Getting /dev/sda4 info<br>Getting /dev/sda4 info<br>Getting /dev/sda5 info<br>Getting /dev/sda5 info                                                                                                    | The selected devices: sda                                                            |
| Excluding busy partition or disk<br>Unmounted partitions (including extended or swap): sda1 sda2 sda3 sda4 sda5 sda6<br>Collecting info done!<br>The data partition to be saved: sda1 sda2 sda3 sda4 sda5 sda6<br>setterm: terminal jfbterm does not supportblank<br>Activating the partition info in /proc done!<br>Selected device [sda1] found!<br>Selected device [sda2] found!<br>Selected device [sda3] found!<br>Selected device [sda4] found!<br>Selected device [sda4] found!<br>Selected device [sda4] found!<br>Selected device [sda4] found!<br>Selected device [sda4] found!<br>Selected device [sda4] found!<br>Selected device [sda4] found!<br>Selected device: sda1 sda2 sda3 sda4 sda5 sda6<br>Getting /dev/sda1 info<br>Getting /dev/sda3 info<br>Getting /dev/sda4 info<br>Getting /dev/sda5 info<br>Getting /dev/sda5 info<br>Getting /dev/sda5 info<br>Getting /dev/sda5 info<br>Getting /dev/sda5 info<br>Getting /dev/sda5 info<br>Getting /dev/sda5 info<br>Getting /dev/sda5 info<br>Getting /dev/sda6 info<br>Getting /dev/sda6 info                                                                                                    | Searching for data/swap/extended partition(s)                                        |
| Ummounted partitions (including extended or swap): sda1 sda2 sda3 sda4 sda5 sda6<br>Collecting info done!<br>The data partition to be saved: sda1 sda2 sda3 sda4 sda5 sda6<br>setterm: terminal jfbterm does not supportblank<br>Activating the partition info in /proc done!<br>Selected device [sda1] found!<br>Selected device [sda3] found!<br>Selected device [sda3] found!<br>Selected device [sda4] found!<br>Selected device [sda4] found!<br>Selected device [sda4] found!<br>Selected device [sda4] found!<br>Selected device [sda4] found!<br>Selected device [sda4] found!<br>Selected device [sda4] found!<br>Selected device [sda4] found!<br>Selected device [sda4] found!<br>Selected device [sda4] found!<br>Selected device [sda4] found!<br>Selected device [sda4] found!<br>The selected devices: sda1 sda2 sda3 sda4 sda5 sda6<br>Getting /dev/sda4 info<br>Getting /dev/sda4 info<br>Getting /dev/sda6 info<br>Getting /dev/sda6 info                                                                                                    | Excluding busy partition or disk                                                     |
| Collecting info done!<br>The data partition to be saved: sda1 sda2 sda3 sda4 sda5 sda6<br>setterm: terminal jfbterm does not supportblank<br>Activating the partition info in /proc done!<br>Selected device [sda1] found!<br>Selected device [sda2] found!<br>Selected device [sda3] found!<br>Selected device [sda3]                                                               | Unmounted partitions (including extended or swap): sda1 sda2 sda3 sda4 sda5 sda6     |
| The data partition to be saved: sda1 sda2 sda3 sda4 sda5 sda6<br>setterm: terminal jfbterm does not supportblank<br>Activating the partition info in /proc done!<br>Selected device [sda1] found!<br>Selected device [sda3] found!<br>Selected device [sda3] found!<br>Selected device [sda3] found!<br>Selected device [sda5] found!<br>Selected devices: sda1 sda2 sda3 sda4 sda5 sda6<br>Getting /dev/sda1 info<br>Getting /dev/sda3 info<br>Getting /dev/sda3 info<br>Getting /dev/sda3 info<br>Getting /dev/sda3 info<br>Getting /dev/sda3 info<br>Getting /dev/sda3 info<br>Getting /dev/sda3 info<br>Getting /dev/sda3 info<br>Getting /dev/sda3 info<br>Getting /dev/sda3 info<br>Getting /dev/sda5 info<br>Getting /dev/sda5 info<br>Sda1 (100M_vfat_ezboot(In_Virtual_disk_)_36000c29efb385cf17b8c7d8bf61cb708)<br>sda1 (100M_vfat_ezboot(In_Virtual_disk_)_36000c29efb385cf17b8c7d8bf61cb708)<br>sda3 (116.5G_ntfs(In_Virtual_disk_)_36000c29efb385cf17b8c7d8bf61cb708)<br>sda4 (563M_ntfs(In_Virtual_disk_)_36000c29efb385cf17b8c7d8bf61cb708)<br>sda5 (120.8G_ntfs(In_Virtual_disk_)_36000c29efb385cf17b8c7d8bf61cb708)<br>sda6 (449.4M_vfat_2(In_Virtual_disk_)_36000c29efb385cf17b8c7d8bf61cb708)<br>sda6 (449.4M_vfat_2(In_Virtual_disk_)_36000c29efb385cf17b8c7d8bf61cb708)<br>sda6 (449.4M_vfat_2(In_Virtual_disk_)_36000c29efb385cf17b8c7d8bf61cb708)<br>sda6 (449.4M_vfat_2(In_Virtual_disk_)_36000c29efb385cf17b8c7d8bf61cb708)<br>************************************                                                                                                    | Collecting info done!                                                                |
| setterm: terminal jfbterm does not supportblank<br>Activating the partition info in /proc done!<br>Selected device [sda1] found!<br>Selected device [sda3] found!<br>Selected device [sda5] found!<br>Selected device [sda5] found!<br>Selected device [sda5] found!<br>Selected device: sda6] found!<br>The selected device: sda6] found!<br>Getting /dev/sda1 info<br>Getting /dev/sda2 info<br>Getting /dev/sda4 info<br>Getting /dev/sda4 info<br>Getting /dev/sda5 info<br>Getting /dev/sda6 info<br>Getting /dev/sda6 info<br>Mathematication in /proceedings/<br>Getting /dev/sda6 info<br>Setting /dev/sda6 info<br>Setting /dev/sda6 info<br>Setting /dev/sda6 info<br>Mathematication in /proceedings/<br>Selected device [sda6] found!<br>Selected device: sda6] found!<br>Selected device: sda6] found: selected selected select                                                                 | The data partition to be saved: sda1 sda2 sda3 sda4 sda5 sda6                        |
| Activating the partition info in /proc done!<br>Selected device [sda1] found!<br>Selected device [sda2] found!<br>Selected device [sda4] found!<br>Selected device [sda5] found!<br>Selected devices [sda4] found!<br>The selected devices: sda1 sda2 sda3 sda4 sda5 sda6<br>Getting /dev/sda1 info<br>Getting /dev/sda3 info<br>Getting /dev/sda4 info<br>Getting /dev/sda6 info<br>Getting /dev/sda6 info<br>Getting /dev/sda6 info<br>Getting /dev/sda6 info<br>Getting /dev/sda6 info<br>Getting /dev/sda6 info<br>Getting /dev/sda6 info<br>Getting /dev/sda6 info<br>Setting /dev/sda6 info<br>Getting /dev/sda6 info<br>Setting /dev/sda6 info<br>Getting /dev/sda6 info<br>Setting /dev/sda6 info<br>Setti                                                                                                    | setterm: terminal jfbterm does not supportblank                                      |
| Selected device [sda1] found!<br>Selected device [sda2] found!<br>Selected device [sda3] found!<br>Selected device [sda5] found!<br>Selected device [sda5] found!<br>Selected device [sda5] found!<br>The selected devices: sda1 sda2 sda3 sda4 sda5 sda6<br>Getting /dev/sda1 info<br>Getting /dev/sda2 info<br>Getting /dev/sda3 info<br>Getting /dev/sda4 info<br>Getting /dev/sda5 info<br>Getting /dev/sda5 i                                                                                                    | Activating the partition info in /proc done!                                         |
| Selected device [sda2] found!<br>Selected device [sda3] found!<br>Selected device [sda4] found!<br>Selected device [sda5] found!<br>The selected devices: sda1 sda2 sda3 sda4 sda5 sda6<br>Getting /dev/sda1 info<br>Getting /dev/sda1 info<br>Getting /dev/sda2 info<br>Getting /dev/sda5 info<br>Getting /dev/sda6 info<br>Getting /dev/sda6 info<br>Getting /defecting /defecting /defecting /dev/sda6 info<br>Getting /defecting /defecting /defecting /defecting /defecting /defecting /defecting /defecting /defecting /defecting /defecting /defecting /defecting /defecting /defecting /defecting /defecting /defecting /defecting /defecting /defecting /defecting /defecting /defecting /defecti                                                                                                    | Selected device [sda1] found!                                                        |
| Selected device [sda3] found!<br>Selected device [sda4] found!<br>Selected device [sda5] found!<br>The selected devices: sda1 sda2 sda3 sda4 sda5 sda6<br>Getting /dev/sda1 info<br>Getting /dev/sda3 info<br>Getting /dev/sda3 info<br>Getting /dev/sda5 info<br>Getting /dev/sda5 info<br>Getting /dev/sda5 info<br>Getting /dev/sda5 info<br>Getting /dev/sda6 info<br>Mething /dev/sda6 info<br>Getting /dev/sda6 info<br>Getting /dev/sda6 info<br>Sda6 (449.4M_vfat_2(In_virtual_disk_)_36000c29efb385cf17b8c7d8bf61cb708)<br>sda6 (449.4M_vfat_2(In_virtual_disk_)_36000c29efb385cf17b8c7d8bf61cb708)<br>sda6 (449.4M_vfat_2(In_virtual_disk_)_36000c29efb385cf17b8c7d8bf61cb708)<br>sda6 (449.4M_vfat_2(In_virtual_disk_)_36000c29efb385cf17b8c7d8bf61cb708)<br>sda6 (449.4M_vfat_2(In_virtual_disk_)_36000c29efb385cf17b8c7d8bf61cb708)<br>sda6 (449.4M_vfat_2(In_virtual_disk_)_36000c29efb385cf17b8c7d8bf61cb708)<br>sda6 (449.4M_vfat_2(In_virtual_disk_)_36000c29efb385cf17b8c7d8bf61cb708)<br>statestextextextextextextextextextextextextext                                                                                                    | Selected device [sda2] found!                                                        |
| Selected device [sda4] found!<br>Selected device [sda5] found!<br>The selected devices: sda1 sda2 sda3 sda4 sda5 sda6<br>Getting /dev/sda1 info<br>Getting /dev/sda2 info<br>Getting /dev/sda3 info<br>Getting /dev/sda5 info<br>Getting /dev/sda5 info<br>Getting /dev/sda6 info<br>Getting /dev/sda6 info<br>Machine: VMuare7,1<br>sda (275GB_Virtual_disk36000c29efb385cf17b8c7d8bf61cb708)<br>sda1 (100M_vfat_ezboot(In_Virtual_disk_)_36000c29efb385cf17b8c7d8bf61cb708)<br>sda2 (16M_MS_Reserved_Partiion(In_Virtual_disk_)_36000c29efb385cf17b8c7d8bf61cb708)<br>sda3 (116.56_ntfs(In_Virtual_disk_)_36000c29efb385cf17b8c7d8bf61cb708)<br>sda4 (563M_ntfs(In_Virtual_disk_)_36000c29efb385cf17b8c7d8bf61cb708)<br>sda5 (120.86_ntfs(In_Virtual_disk_)_36000c29efb385cf17b8c7d8bf61cb708)<br>sda5 (120.86_ntfs(In_Virtual_disk_)_36000c29efb385cf17b8c7d8bf61cb708)<br>sda5 (120.86_ntfs(In_Virtual_disk_)_36000c29efb385cf17b8c7d8bf61cb708)<br>sda5 (120.86_ntfs(In_Virtual_disk_)_36000c29efb385cf17b8c7d8bf61cb708)<br>sda5 (120.86_ntfs(In_Virtual_disk_)_36000c29efb385cf17b8c7d8bf61cb708)<br>sda5 (120.86_ntfs(In_Virtual_disk_)_36000c29efb385cf17b8c7d8bf61cb708)<br>sda5 (120.86_ntfs(In_Virtual_disk_)_36000c29efb385cf17b8c7d8bf61cb708)<br>sda5 (120.86_ntfs(In_Virtual_disk_)_36000c29efb385cf17b8c7d8bf61cb708)<br>sda5 (120.86_ntfs(In_Virtual_disk_)_36000c29efb385cf17b8c7d8bf61cb708)<br>sda5 (120.86_mtfs(In_Virtual_disk_)_36000c29efb385cf17b8c7d8bf61cb708)<br>sda5 (120.86_mtfs(In_Virtual_disk_)_36000c29efb385cf17b8c7d8bf61cb708)<br>sda5 (449.44_vfat_2(In_Virtual_disk_)_36000c29efb385cf17b8c7d8bf61cb708)<br>sda6 (449.44_vfat_2(In_Virtual_disk_)_36000c29efb385cf17b8c7d8bf61cb708)<br>sda6 (449.44_vfat_2(In_Virtual_disk_)_36000c29efb385cf17b8c7d8bf61cb708)                                                                                                    | Selected device [sda3] found!                                                        |
| Selected device [sda5] found!<br>Selected devices [sda6] found!<br>The selected devices: sda1 sda2 sda3 sda4 sda5 sda6<br>Getting /dev/sda1 info<br>Getting /dev/sda3 info<br>Getting /dev/sda4 info<br>Getting /dev/sda5 info<br>Getting /dev/sda6 info<br>**********************************                                                                                                    | Selected device [sda4] found!                                                        |
| Selected device [sda6] found!<br>The selected devices: sda1 sda2 sda3 sda4 sda5 sda6<br>Getting /dev/sda1 info<br>Getting /dev/sda2 info<br>Getting /dev/sda3 info<br>Getting /dev/sda5 info<br>Getting /dev/sda6 info<br>Getting /dev/sda6 info<br>FM個步驟將把這台機器的硬碟/分割區存成印象檔:<br>************************************                                                                                                    | Selected device [sda5] found!                                                        |
| The selected devices: sda1 sda2 sda3 sda4 sda5 sda6<br>Getting /dev/sda1 info<br>Getting /dev/sda3 info<br>Getting /dev/sda4 info<br>Getting /dev/sda5 info<br>Getting /dev/sda5 info<br>Getting /dev/sda6 info<br>Fd世步驟將把這台機器的硬碟/分割區存成印象檔:<br>************************************                                                                                                    | Selected device [sda6] found!                                                        |
| Getting /dev/sda1 info<br>Getting /dev/sda3 info<br>Getting /dev/sda3 info<br>Getting /dev/sda4 info<br>Getting /dev/sda5 info<br>Getting /dev/sda6 info<br>**********************************                                                                                                    | The selected devices: sda1 sda2 sda3 sda4 sda5 sda6                                  |
| Getting /dev/sda2 info<br>Getting /dev/sda3 info<br>Getting /dev/sda4 info<br>Getting /dev/sda6 info<br>Getting /dev/sda6 info<br>**********************************                                                                                                    | Getting /dev/sda1 info                                                               |
| Getting /dev/sda3 info<br>Getting /dev/sda5 info<br>Getting /dev/sda5 info<br>Getting /dev/sda5 info<br>Reting /dev/sda6 info<br>**********************************                                                                                                    | Getting /dev/sda2 info                                                               |
| Getting /dev/sda4 info<br>Getting /dev/sda5 info<br>Getting /dev/sda6 info<br>##################################                                                                                                    | Getting /dev/sda3 info                                                               |
| Getting /dev/sda5 info<br>Getting /dev/sda6 info<br>F個步驟將把這台機器的硬碟/分割區存成印象檔:<br>************************************                                                                                                    | Getting /dev/sda4 info                                                               |
| Getting /dev/sda6 info<br>**********************************                                                                                                    | Getting /dev/sda5 info                                                               |
| 下個步驟將把這台機器的硬碟/分割區存成印象結6000000000000000000000000000000000000                                                                                                    | Getting /dev/sda6 info                                                               |
| 下個步驟將把這台機器的硬碟/分割區存成印象檔:<br>Machine: VMware7,1<br>sda (275GB_Virtual_disk36000c29efb385cf17b8c7d8bf61cb708)<br>sda1 (100M_vfat_ezboot(In_Virtual_disk_)_36000c29efb385cf17b8c7d8bf61cb708)<br>sda2 (16M_MS_Reserved_Partition(In_Virtual_disk_)_36000c29efb385cf17b8c7d8bf61cb708)<br>sda3 (116.5G_ntfs(In_Virtual_disk_)_36000c29efb385cf17b8c7d8bf61cb708)<br>sda3 (116.5G_ntfs(In_Virtual_disk_)_36000c29efb385cf17b8c7d8bf61cb708)<br>sda4 (563M_ntfs(In_Virtual_disk_)_36000c29efb385cf17b8c7d8bf61cb708)<br>sda5 (120.8G_ntfs_data(In_Virtual_disk_)_36000c29efb385cf17b8c7d8bf61cb708)<br>sda6 (449.4M_vfat_2(In_Virtual_disk_)_36000c29efb385cf17b8c7d8bf61cb708)<br>sda6 (449.4M_vfat_2(In_Virtual_disk_)_36000c29efb385cf17b8c7d8bf61cb708)<br>sda6 (449.4M_vfat_2(In_Virtual_disk_)_36000c29efb385cf17b8c7d8bf61cb708)<br>sda6 (449.4M_vfat_2(In_Virtual_disk_)_36000c29efb385cf17b8c7d8bf61cb708)<br>sda6 (449.4M_vfat_2(In_Virtual_disk_)_36000c29efb385cf17b8c7d8bf61cb708)<br>sda6 (449.4M_vfat_2(In_Virtual_disk_)_36000c29efb385cf17b8c7d8bf61cb708)<br>sda6 (449.4M_vfat_2(In_Virtual_disk_)_36000c29efb385cf17b8c7d8bf61cb708)<br>sda6 (449.4M_vfat_2(In_Virtual_disk_)_36000c29efb385cf17b8c7d8bf61cb708)<br>sda6 (449.4M_vfat_2(In_Virtual_disk_)_36000c29efb385cf17b8c7d8bf61cb708)<br>sda6 (449.4M_vfat_2(In_Virtual_disk_)_36000c29efb385cf17b8c7d8bf61cb708)<br>sda6 (449.4M_vfat_2(In_Virtual_disk_)_36000c29efb385cf17b8c7d8bf61cb708)                                                                                                    | yokiologiologiologiologiologiologiologiol                                            |
| Machine: VMware7,1<br>sda (275GB_Virtual_disk36000c29efb385cf17b8c7d8bf61cb708)<br>sda1 (100M_vfat_ezboot(In_Virtual_disk_)_36000c29efb385cf17b8c7d8bf61cb708)<br>sda2 (16M_MS_Reserved_Partition(In_Virtual_disk_)_36000c29efb385cf17b8c7d8bf61cb708)<br>sda3 (116.5G_ntfs(In_Virtual_disk_)_36000c29efb385cf17b8c7d8bf61cb708)<br>sda3 (116.5G_ntfs(In_Virtual_disk_)_36000c29efb385cf17b8c7d8bf61cb708)<br>sda4 (563M_ntfs(In_Virtual_disk_)_36000c29efb385cf17b8c7d8bf61cb708)<br>sda5 (120.8G_ntfs_data(In_Virtual_disk_)_36000c29efb385cf17b8c7d8bf61cb708)<br>sda6 (449.4M_vfat_2(In_Virtual_disk_)_36000c29efb385cf17b8c7d8bf61cb708)<br>sda6 (449.4M_vfat_2(In_Virtual_disk_)_36000c29efb385cf17b8c7d8bf61cb708)<br>sda6 (449.4M_vfat_2(In_Virtual_disk_)_36000c29efb385cf17b8c7d8bf61cb708)<br>sda6 (449.4M_vfat_2(In_Virtual_disk_)_36000c29efb385cf17b8c7d8bf61cb708)<br>sda6 (449.4M_vfat_2(In_Virtual_disk_)_36000c29efb385cf17b8c7d8bf61cb708)<br>scoccccccccccccccccccccccccccccccccccc                                                                                                    | 下個步驟將把這台機器的硬碟/分割區存成印象檔:                                                              |
| Machine: VMware7,1<br>sda (275GB_Virtual_disk36000c29efb385cf17b8c7d8bf61cb708)<br>sda1 (100M_vfat_ezboot(In_Virtual_disk_)_36000c29efb385cf17b8c7d8bf61cb708)<br>sda2 (16M_MS_Reserved_Partition(In_Virtual_disk_)_36000c29efb385cf17b8c7d8bf61cb708)<br>sda3 (116.5G_ntfs(In_Virtual_disk_)_36000c29efb385cf17b8c7d8bf61cb708)<br>sda4 (563M_ntfs(In_Virtual_disk_)_36000c29efb385cf17b8c7d8bf61cb708)<br>sda5 (120.8G_ntfs_data(In_Virtual_disk_)_36000c29efb385cf17b8c7d8bf61cb708)<br>sda6 (449.4M_vfat_2(In_Virtual_disk_)_36000c29efb385cf17b8c7d8bf61cb708)<br>sda6 (449.4M_vfat_2(In_Virtual_disk_)_36000c29efb385cf17b8c7d8bf61cb708)<br>sda6 (449.4M_vfat_2(In_Virtual_disk_)_36000c29efb385cf17b8c7d8bf61cb708)<br>sda6 (449.4M_vfat_2(In_Virtual_disk_)_36000c29efb385cf17b8c7d8bf61cb708)<br>sda6 (449.4M_vfat_2(In_Virtual_disk_)_36000c29efb385cf17b8c7d8bf61cb708)<br>sda6 (449.4M_vfat_2(In_Virtual_disk_)_36000c29efb385cf17b8c7d8bf61cb708)<br>sda6 (449.4M_vfat_2(In_Virtual_disk_)_36000c29efb385cf17b8c7d8bf61cb708)<br>sda6 (449.4M_vfat_2(In_Virtual_disk_)_36000c29efb385cf17b8c7d8bf61cb708)                                                                                                    | <del>\\\\\\\\\\\\\\\\\\\\\\\\\\\\\\\\\\\\\</del>                                     |
| sda (275GB_Virtual_disk36000c29efb385cf17b8c7d8bf61cb708)<br>sda1 (100M_vfat_ezboot(In_Virtual_disk_)_36000c29efb385cf17b8c7d8bf61cb708)<br>sda2 (16M_MS_Reserved_Partition(In_Virtual_disk_)_36000c29efb385cf17b8c7d8bf61cb708)<br>sda3 (116.5G_ntfs(In_Virtual_disk_)_36000c29efb385cf17b8c7d8bf61cb708)<br>sda4 (563M_ntfs(In_Virtual_disk_)_36000c29efb385cf17b8c7d8bf61cb708)<br>sda5 (120.8G_ntfs_data(In_Virtual_disk_)_36000c29efb385cf17b8c7d8bf61cb708)<br>sda6 (449.4M_vfat_2(In_Virtual_disk_)_36000c29efb385cf17b8c7d8bf61cb708)<br>sda6 (449.4M_vfat_2(In_Virtual_disk_)_36000c29efb385cf17b8c7d8bf61cb708)<br>sda6 (449.4M_vfat_2(In_Virtual_disk_)_36000c29efb385cf17b8c7d8bf61cb708)<br>sda6 (449.4M_vfat_2(In_Virtual_disk_)_36000c29efb385cf17b8c7d8bf61cb708)<br>sda6 (449.4M_vfat_2(In_Virtual_disk_)_36000c29efb385cf17b8c7d8bf61cb708)<br>sda6 (449.4M_vfat_2(In_Virtual_disk_)_36000c29efb385cf17b8c7d8bf61cb708)<br>sda6 (449.4M_vfat_2(In_Virtual_disk_)_36000c29efb385cf17b8c7d8bf61cb708)                                                                                                    | Machine: VMware7,1                                                                   |
| sda1 (100M_vfat_ezboot(In_Virtual_disk_)_36000c29efb385cf17b8c7d8bf61cb708)<br>sda2 (16M_MS_Reserved_Partition(In_Virtual_disk_)_36000c29efb385cf17b8c7d8bf61cb708)<br>sda3 (116.5G_ntfs(In_Virtual_disk_)_36000c29efb385cf17b8c7d8bf61cb708)<br>sda4 (563M_ntfs(In_Virtual_disk_)_36000c29efb385cf17b8c7d8bf61cb708)<br>sda5 (120.8G_ntfs_data(In_Virtual_disk_)_36000c29efb385cf17b8c7d8bf61cb708)<br>sda6 (449.4M_vfat_2(In_Virtual_disk_)_36000c29efb385cf17b8c7d8bf61cb708)<br>sda6 (449.4M_vfat_2(In_Virtual_disk_)_36000c29efb385cf17b8c7d8bf61cb708)<br>sda6 (449.4M_vfat_2(In_Virtual_disk_)_36000c29efb385cf17b8c7d8bf61cb708)<br>sda6 (449.4M_vfat_2(In_Virtual_disk_)_36000c29efb385cf17b8c7d8bf61cb708)<br>sda6 (449.4M_vfat_2(In_Virtual_disk_)_36000c29efb385cf17b8c7d8bf61cb708)<br>sda6 (449.4M_vfat_2(In_Virtual_disk_)_36000c29efb385cf17b8c7d8bf61cb708)<br>sda6 (449.4M_vfat_2(In_Virtual_disk_)_36000c29efb385cf17b8c7d8bf61cb708)<br>sda6 (449.4M_vfat_2(In_Virtual_disk_)_36000c29efb385cf17b8c7d8bf61cb708)                                                                                                    | sda (275GB_Virtual_disk36000c29efb385cf17b8c7d8bf61cb708)                            |
| sda2 (16M_MS_Reserved_Partition(In_Virtual_disk_)_36000c29efb385cf17b8c7d8bf61cb708)<br>sda3 (116.5G_ntfs(In_Virtual_disk_)_36000c29efb385cf17b8c7d8bf61cb708)<br>sda4 (563M_ntfs(In_Virtual_disk_)_36000c29efb385cf17b8c7d8bf61cb708)<br>sda5 (120.8G_ntfs_data(In_Virtual_disk_)_36000c29efb385cf17b8c7d8bf61cb708)<br>sda6 (449.4M_vfat_2(In_Virtual_disk_)_36000c29efb385cf17b8c7d8bf61cb708)<br>************************************                                                                                                    | sda1 (100M_vfat_ezboot(In_Virtual_disk_)_36000c29efb385cf17b8c7d8bf61cb708)          |
| sda3 (116.5G_ntfs(In_Virtual_disk_)_36000c29efb385cf17b8c7d8bf61cb708)<br>sda4 (563M_ntfs(In_Virtual_disk_)_36000c29efb385cf17b8c7d8bf61cb708)<br>sda5 (120.8G_ntfs_data(In_Virtual_disk_)_36000c29efb385cf17b8c7d8bf61cb708)<br>sda6 (449.4M_vfat_2(In_Virtual_disk_)_36000c29efb385cf17b8c7d8bf61cb708)<br>************************************                                                                                                    | sda2 (16M_MS_Reserved_Partition(In_Virtual_disk_)_36000c29efb385cf17b8c7d8bf61cb708) |
| sda4 (563M_ntfs(In_Virtual_disk_)_36000c29efb385cf17b8c7d8bf61cb708)<br>sda5 (120.8G_ntfs_data(In_Virtual_disk_)_36000c29efb385cf17b8c7d8bf61cb708)<br>sda6 (449.4M_vfat_2(In_Virtual_disk_)_36000c29efb385cf17b8c7d8bf61cb708)<br>************************************                                                                                                    | sda3 (116.5G_ntfs(In_Virtual_disk_)_36000c29efb385cf17b8c7d8bf61cb708)               |
| sda5 (120.8G_ntfs_data(In_Virtual_disk_)_36000c29efb385cf17b8c7d8bf61cb708)<br>sda6 (449.4M_vfat_2(In_Virtual_disk_)_36000c29efb385cf17b8c7d8bf61cb708)<br>************************************                                                                                                    | sda4 (563M_ntfs(In_Virtual_disk_)_36000c29efb385cf17b8c7d8bf61cb708)                 |
| sda6 (449.4M_vfat_2(In_Virtual_disk_)_36000c29efb385cf17b8c7d8bf61cb708)<br>************************************                                                                                                    | sda5 (120.8G_ntfs_data(In_Virtual_disk_)_36000c29efb385cf17b8c7d8bf61cb708)          |
| ************************************                                                                                                    | sda6 (449.4M_vfat_Z(In_Virtual_disk_)_36000c29efb385cf17b8c7d8bf61cb708)             |
| -> "/home/partimag/n4660g-win10ent21h1-2021-1223-img".<br>您確認要繼續執行? (y/n)                                                                                                    | xxxxxxxxxxxxxxxxxxxxxxxxxxxxxxxxxxxxxx                                               |
|                                                                                                    | -> "/home/partimag/n4660g-win10ent21h1-2021-1223-img".<br>您確認要繼續執行? (y/n)            |

36. 備份 img,至 NAS 檢查一下看是否有新增資料夾及檔案

| Partclone                                                                                                    |
|----------------------------------------------------------------------------------------------------|
| Partclone v0.3.17 http://partclone.org<br>Starting to clone device (/dev/sda3) to image (-)                                |
| Reading Super Block<br>Calculating bitmap Please wait                                                                      |
| done!<br>File sustem: NTES                                                                                                 |
| Device size: 125.1 GB = 30545887 Blocks<br>Space in use: 25.4 GB = 6212605 Blocks<br>Free Space: 99.7 GB = 24333282 Blocks |
| Block size: 4096 Byte                                                                                                    |
| Elapsed: 00:00:02 Remaining: 00:07:28 Rate: 3.39GB/min<br>Current Block: 28392 Total Block: 30545887                       |
| Data Block Process:                                                                                                    |
| 0.44%                                                                                                    |
| Total Block Process:<br>0.09%                                                                                              |

### 37. 備份完成

```
Checking the disk space...
>>> Time elapsed: 11.40 secs (~ .190 mins)
Change mode to 600 for these files: /home/partimag/n4660g-win10ent21h1-2021-1223-img/sda6.vfat-ptcl-
img.gz*
Finished saving /dev/sda6 as /home/partimag/n4660g-win10ent21h1-2021-1223-img/sda6.vfat-ptcl-img.gz
****
End of saveparts job for image /home/partimag/n4660g-win10ent21h1-2021-1223-img.
*****
這個印象檔儲存成功: n4660g-win10ent21h1-2021-1223-img
End of savedisk job for image n4660g-win10ent21h1-2021-1223-img.
Saving hardware info by lshw...
Saving DMI info...
Saving PCI info...
Saving S.M.A.R.T. data for the drive...
Saving OS info from the device...
File descriptor 3 (/dev/tty0) leaked on lvs invocation. Parent PID 15622: /bin/sh
ile descriptor 4 (/dev/fb0) leaked on lvs invocation. Parent PID 15622: /bin/sh
Saving package info...
Checking if udevd rules have to be restored...
This program is not started by Clonezilla server, so skip notifying it the job is done.
inished!
Generating a tag file for this image...
Now syncing - flush filesystem buffers...
Ending /usr/sbin/ocs-sr at 2021-12-24 00:06:33 UTC...
如果你要再使用再生龍:
(1) 停留在這個終端機畫面[第一個終端機(console 1)],然後進入命令列模式
(2) 執行指令"exit"或是"logout"
安 Enter 鍵繼續...
```

# 38. 檢查資料夾及檔案

| 📙   🛃 📜 🗢   images                      |                                     |                   |       |    |
|-----------------------------------------|-------------------------------------|-------------------|-------|----|
| 檔案 常用 共用                                | 檢視                                  |                   |       |    |
| ← → × ↑ 📙 > 本機 > SYSTEM (C:) > images > |                                     |                   |       | Ü  |
| ⊉ 快速方取                                  | ~                                   | 修改日期              | 類型    | 大小 |
|                                         | 📜 n4660g-win10ent21h1-2022-0106-img | 2022/1/7 上午 12:30 | 檔案資料夾 |    |
| len OneDrive                            |                                     |                   |       |    |
| 🔊 本機                                    |                                     |                   |       |    |
| 🧊 3D 物件                                 |                                     |                   |       |    |
| ➡ 下載                                    |                                     |                   |       |    |
| 🖺 文件                                    |                                     |                   |       |    |
|                                         |                                     |                   |       |    |